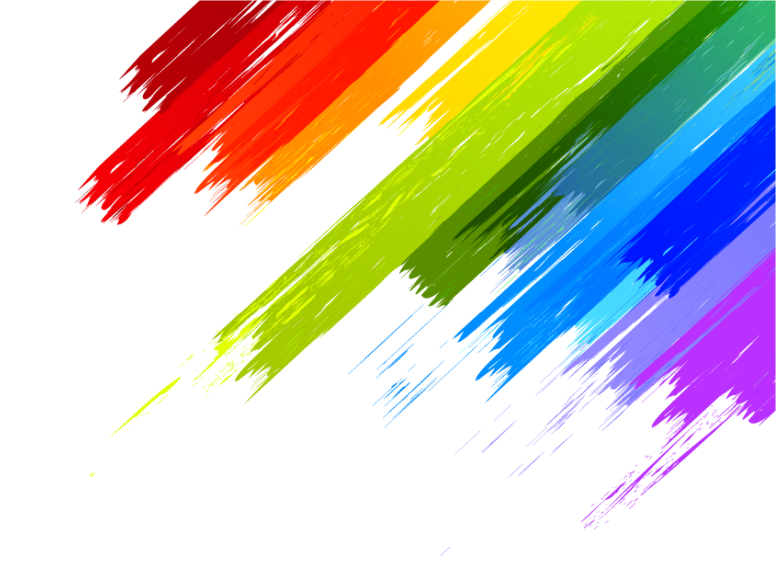

# WebSite Backoffice Manual

※ 반응형웹으로 개발되어진 웹사이트 관리자 프로그램은 스마트폰으로도 관리가 편리합니다.

URL: http://kblueberry.website.ne.kr/backoffice/

ID/Password: admin / 1111

Ver: 2024.07.25

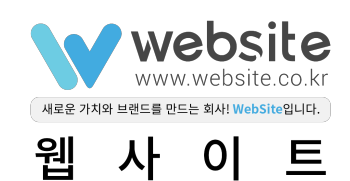

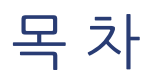

| 로그인, 정보수정 | <br>3  |
|-----------|--------|
| 기본설정      | <br>4  |
| 유지보수      | <br>5  |
| 로그아웃      | <br>6  |
| 메인(대시보드)  | <br>7  |
| 관리자 관리    | <br>8  |
| 게시판 관리    | <br>9  |
| 팝업 관리     | <br>12 |

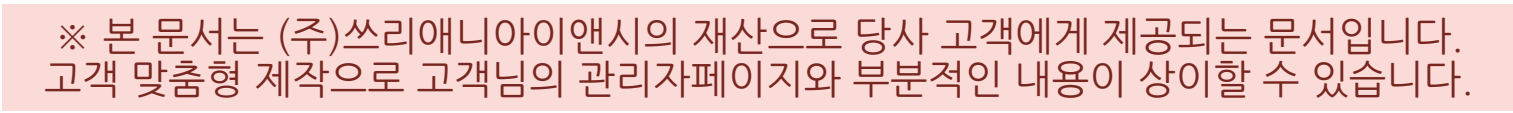

■ 로그인

| website 관리자                            |  |
|----------------------------------------|--|
|                                        |  |
| 2 ाइट्र<br>3 इन्ध्र                    |  |
| Copyright © WebSite.co.kr 2006 ~ 2020. |  |
|                                        |  |
|                                        |  |
|                                        |  |
|                                        |  |

당사 개발자에게 전달 받으신 주소로 접속 합니다.

- 1. 관리자 ID를 입력하세요.
- 2. 비밀번호를 입력하세요.
- 3. 로그인 버튼을 클릭하세요.

#### ■ 내 정보수정

| WEBSITE       |   |         |                                                      | admin(관리자) |
|---------------|---|---------|------------------------------------------------------|------------|
| 23 메인화면       |   |         |                                                      | 1 생 정보수장   |
|               |   | 관리사 성보  |                                                      | 유지보수 신청    |
| 🌼 기본정보 설정     | > | 정보 수정   |                                                      | ☆ 내 홈페이시도  |
| 🎭 게시판 관리      |   |         |                                                      | ☞ 로그아웃     |
| MEMBER MANAGE |   |         | admin                                                |            |
| 💄 회원 관리       | > | 비밀번호 2  |                                                      |            |
| ^월 메일문구 관리    |   | 비밀번호 확약 |                                                      |            |
| 👿 메일발송 관리     | > |         |                                                      |            |
|               | ` | 이름      | 관리자                                                  |            |
| 🔲 분류 관리       |   | 접근권한    | • 관리자 관리                                             |            |
| 🚔 제풍 관리       | > |         | <ul> <li>동영상관리</li> <li>메일벌송 문구 설정</li> </ul>        |            |
| 📄 팝업 관리       | > |         | • 이용후기 관리<br>- · · · · · · · · · · · · · · · · · · · |            |
| 📼 배너 관리       | > |         | • 접목중계<br>• 팝업관리                                     |            |
| 🖪 투표 관리       | > |         | • 회원관리                                               |            |
| 🗈 설문 관리       | > | 등록일     |                                                      |            |
| ◎ 동영상 관리      | > |         | 정보서상 돌아가기                                            |            |

- 최초 접속 후에는 반드시 관리자 비밀번호를 변경해 주시기 바랍니다.!!
  - 1. 우측 상단 [사람모양 아이콘]을 클릭 후 [내 정보수정]을 클릭하세요. 2. 변경할 비밀번호를 입력합니다. 3. 변경할 비밀번호를 다시 동일하게 입력합니다.

  - 4. [정보저장] 버튼을 클릭하시면 비밀번호가 변경됩니다.

## ■ 기본정보설정 및 매뉴얼 사용법

| WEBSITE                    |   |                         |                                                               | admin(관리자) |
|----------------------------|---|-------------------------|---------------------------------------------------------------|------------|
| 孢 메인화면                     | 7 | 보저머서지                   | 3                                                             |            |
|                            |   | 1는 3도 2 3               | 5                                                             |            |
| 기본정보 설정 1 ×                | 3 | 홈페이지의 필수적인 <sup>;</sup> | 정보를 설정합니다. 개발담당자가 고객님과 협의하에 설정해 두었으니, 특이사항이 없다면 설정변경을 하지 마십시오 |            |
| 기본정보 설정 <b>2</b><br>관리자 관리 |   | 필수 정보                   |                                                               |            |
| 🔩 게시판 관리                   |   | 사이트 이름                  | website                                                       |            |
| MEMBER MANAGE              |   | 사이트 URL                 | phpclub1552.phpweb.co.kr                                      |            |
| 💄 회원 관리 💦 📏                |   |                         |                                                               |            |
| ^월 메일문구 관리                 |   | 다음, 네이버, 구글             | 글 등 각 메일 홈페이지 설정에서 SMTP 사용 설정을 하고 해당 정보에 따라서 아래사항을 입력해 주세요.   |            |
| 🔤 메일발송 관리 💦 💙              |   | 하시 이메이                  |                                                               |            |
| SITE MANAGE                |   | 외선 이매될                  | phpclub@website.co.kr                                         |            |
| ■ 분류 관리                    |   | SMTP Host               | smtp.daum.net                                                 |            |
| 📫 제품 관리 💦 💙                |   |                         |                                                               |            |
| ■ 팝업 관리 >                  |   | SMTP 계정                 | phpclub @ website.co.kr 직접입력 ~                                |            |
| 🖾 배너 관리 🔹 🔸                |   |                         |                                                               |            |
| 🗉 투표관리 🔹                   |   | SMIP 미일번<br>호           |                                                               |            |

홈페이지 운영을 위한 필수적인 정보의 설정으로 특별한 사항이 아니라면 변경하지 마십시요.

현재 매뉴얼을 보실 때 아래의 사항을 참고하여 주시기 바랍니다.

- 좌측메뉴 중 > 가 있는 메뉴는 하위메뉴가 포함된 메뉴입니다.
   [기본정보 설정]메뉴 클릭 시 해당 메뉴 화면으로 이동합니다.
   중요한 알림의 경우 붉은색 배경으로 표시하며, 전체 프로그램에서 동일합니다.
- 4. 설정 시 참고할만한 내용은 푸른색 배경으로 표시하여 알려드립니다.

#### ■ 기본정보설정 (계속)

| 1 메인 유튜브연동 | 5                                                         |
|------------|-----------------------------------------------------------|
| 유튜브1       | 코드: 제목.                                                   |
| 유튜브2       | 코드· 제목:                                                   |
| 유튜브3       | 코드: 제목:                                                   |
|            |                                                           |
| 2 대체휴일 정보  |                                                           |
| 대체휴일적용     | 0000-00-00<br>0000-00-00<br>형식으로 입력해주세요. 쥴바꿈(엔터)으로 구분됩니다. |
|            |                                                           |
|            |                                                           |
|            | 3 정보저장 돌아가기                                               |
|            |                                                           |

매뉴얼 상 표시와 실제 홈페이지 관리자의 내용이 조금씩 다를 수 있습니다.

- 1. 메인 유튜브 연동 등 홈페이지 개발 시, 고객님께서 요청하신 사항이 아닌경우에는 화면에 나타나지 않습니다. 2. 매뉴얼 전체 및 좌측메뉴 등 고객님의 요청사항이 반영되어 있습니다. 3. 모든 화면에서는 [정보저장]버튼을 클릭하셔야 내용이 반영되니, 주의하시기 바랍니다.

# ■ 유지보수 신청

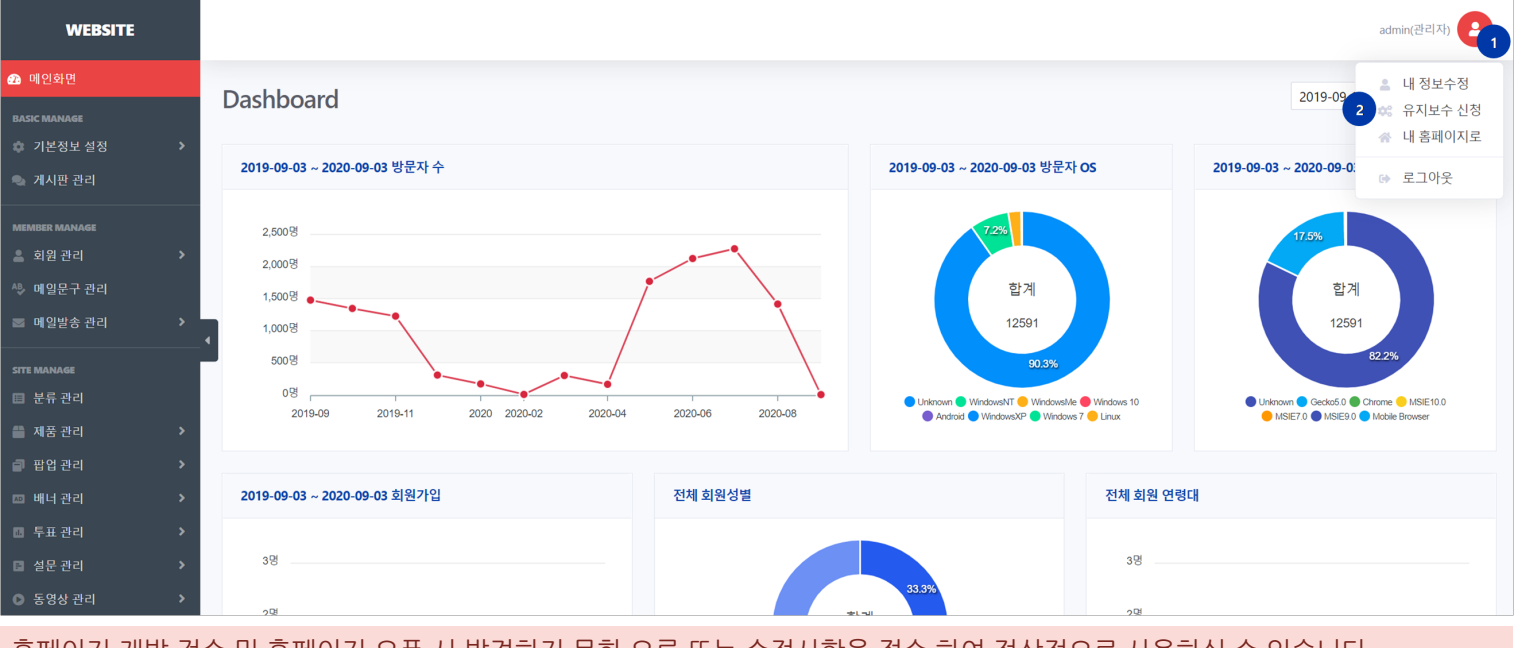

홈페이지 개발 검수 및 홈페이지 오픈 시 발견하지 못한 오류 또는 수정사항을 접수 하여 정상적으로 사용하실 수 있습니다. 프로그램 오류, 텍스트 수정등의 유지보수 사항은 계약기간 중 무료로 진행됩니다. (단, 기능추가 등은 유료)

😒 유지보수 즐겨찾기 추가 S:: website 새로운 가치와 브랜드를 만드는 회사! website입니다. 아이디 로그인 비밀번호 🛉 기존고객을 위한 웹표준적용 이벤트! 🕨

홈페이지 오픈 후 개발자에게 발급받은 유지보수용 아이디/비밀번호를 이용하세요.

2. [유지보수 신청] 버튼을 클릭하시면 유지보수 접수 사이트로 이동이 됩니다.

1. 유지보수용 아이디를 입력하세요. 2. 비밀번호를 입력하세요.

1. 우측 상단 [사람모양 아이콘]을 클릭하세요.

■ 유지보수 사이트 로그인

3. [로그인] 버튼 클릭시 또는 [엔터키 입력] 시 유지보수 사이트로 접속됩니다.

홈페이지 사용중 오류나 수정사항 발생시 이곳에서 접수해 주시기 바랍니다. 유지보수 상황 기록을 위해 전화접수는 받지 않고 온라인으로만 접수 하고 있으니 널리 양해 부탁드립니다.

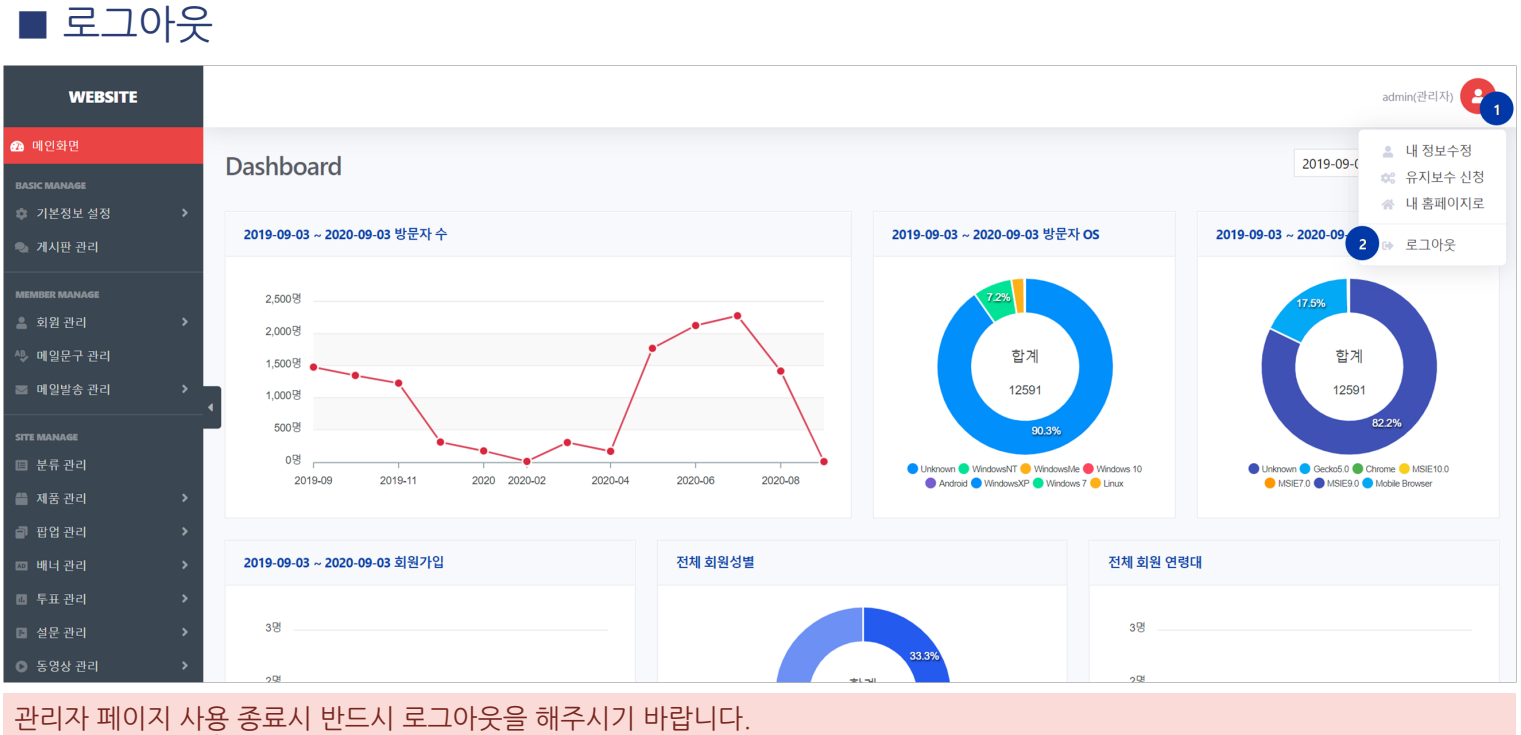

관리자 페이지 사용 종료시 반드시 로그아웃을 해주시기 바랍니다. 웹 브라우저를 닫을 경우에는 반드시 모든 브라우저를 닫으셔야 합니다.

1. 우측 상단 [사람모양 아이콘]을 클릭하세요. 2. [로그아웃]을 클릭하시면 로그아웃 창이 열립니다.

![](_page_5_Figure_4.jpeg)

웹 브라우저만 닫을 경우 로그인 세션이 남아있어서 ID/비밀번호 입력없이 로그인 될 수 있습니다.

1. [취소] 클릭 시 로그아웃하지 않습니다. 2. [로그아웃] 클릭 시 로그아웃 후 로그인 페이지로 이동합니다.

## 메인화면 (대시보드)

![](_page_6_Figure_2.jpeg)

- 1. 관리자화면 로그인 시 표시됩니다. 다시 보실 경우 좌측메뉴 중 [메인화면]을 클릭하세요.
- 2. 기본 설정은 최근 1년간 입니다. 날짜 변경을 하여 특정기간동안의 분석이 가능합니다. 3. 검색기간의 월간 방문자 수를 표시합니다.
- 4. 방문자의 컴퓨터 또는 모바일기기의 운영체제(Operation System)의 분포를 표시합니다.
- 5. 어떤 웹 브라우저로 접속을 했는지 표시됩니다.
- 6. 검색기간의 회원가입율을 표시합니다.
- 7. 가입한 회원의 성별 분포를 표시합니다.
- 8. 가입한 회원의 연령대 분포를 표시합니다.

#### ■ 메인화면 (대시보드 - 계속)

![](_page_6_Figure_13.jpeg)

- 1. 검색기간의 월간 쇼핑몰 매출액이 표시됩니다.
- 2. 결제방법에 대한 분포도가 표시됩니다. 3. 검색기간의 각 게시판에 대한 최근글이 표시됩니다.

#### WebSite Backoffice Manual

#### ∎ 관리자 관리 admin(관리자) WEBSITE 관리자 관리 전체 : 26 건 🌻 기본정보 설정 1 3 신규 관리자 ID + 추가 2 No ID 권한 이름 관리권한 생성일 관리 💩 게시판 관리 • 관리자 관리 관리자 admin ROOT 2020-03-25 정식제 • 동영상관리 4 5 메일발송 문구 설정 이용후기 관리 전속통계 팝업관리 회원 관리 처음 1 2 6 5 6 마지막 🎬 제품 관리 🗊 팝업 관리 💷 투표 관리 관리자의 ID와 비밀번호가 노출되지 않도록 각별히 보안에 신경써 주시기 바랍니다.

- 1. 좌측메뉴 중 [기본정보 설정]을 클릭하시면 하위 메뉴가 표시됩니다.
- 2. [관리자 관리] 메뉴 클릭 시, 현재 등록된 관리자의 목록이 표시됩니다. 3. 신규 관리자ID 에 ID입력 후 [추가] 버튼을 클릭하시면 신규 관리자가 추가됩니다. 추가 시 아이디는 반드시 영문으로 하세요 4. [수정]버튼 클릭 시 해당 관리자의 정보 및 권한을 수정 할 수 있습니다. 5. [삭제]버튼 클릭 시 해당 관리자를 삭제 합니다.
- 6. 관리자가 많을 경우 페이지를 이동할 수 있는 버튼이 자동으로 나타납니다.

#### ■ 관리자 관리 (수정)

| WEBSITE           |   |             |                                 | admin(관리자) |
|-------------------|---|-------------|---------------------------------|------------|
| 🕰 메인화면            |   | ובוה ודובוה |                                 |            |
|                   |   | 컨디지 컨디      |                                 |            |
| 🂠 기본정보 설정         | ~ | 관리자 수정      |                                 |            |
| 기본정보 설정<br>관리자 관리 |   | 1 아이디       | admin                           |            |
| 🔍 게시판 관리          |   | 2 비밀번호      |                                 |            |
|                   |   | 비밀번호 확인     |                                 |            |
| 💄 회원 관리           |   |             |                                 |            |
| ^월 메일문구 관리        | Ľ | 3 등급        | ○ ADMIN ® ROOT                  |            |
| 🔤 메일발송 관리         | > |             | ROOT 일경우 아래권한에 관계없이 모든 메뉴 접근 가능 |            |
|                   |   | 이름          | 과리자                             |            |
| 🔲 분류 관리           |   |             |                                 |            |
| 🎒 제품 관리           | > | 4 접근권한      | • ☑ 1:1 상담 관리                   |            |
| 📄 팝업 관리           | > |             | • Z HTML 관리                     |            |
| 🖾 배너 관리           | > |             | • OPPL型1 5                      |            |
| 💷 투표 관리           | > |             | • □게시판 관리 정보저장 돌아가기             |            |

정보 변경 후 해당 관리자가 다시 로그인을 할 때 변경내역이 적용됩니다.

- 1. 수정할 관리자의 ID입니다. ID변경 희망시에는 삭제 후 다시 등록하여야 합니다.
- 2. 비밀번호를 변경할 경우에만 새로운 비밀번호를 입력하세요.
- 1 비밀인오늘 연경일 경우에만 새도운 미밀인오늘 입덕하세요.
   최고 관리자만 ROOT로 지정하시고, 분야별 서브 관리자일 경우 ADMIN 으로 설정해서 사용하십시요.
   관리자 등급이 ADMIN 일 경우 접근권한에서 선택된 메뉴 항목에만 접근이 가능합니다.
   각 항목의 체크에 따라 볼수 있는 리스트들이 달라집니다.
   정보 변경 후에는 [정보저장] 버튼을 클릭하셔야 정보변경이 완료됩니다.

#### WebSite Backoffice Manual

#### ■ 게시판 관리

| WEBSITE       | E   |           |           |                 |      |     |    |    |      |      |       |      | ac      | dmin(관리자) |
|---------------|-----|-----------|-----------|-----------------|------|-----|----|----|------|------|-------|------|---------|-----------|
| 💤 메인화면        |     | 게시파       | ובוק.     |                 |      |     |    |    |      |      |       |      |         |           |
|               |     | 게지런       | 컨니        |                 |      |     |    |    |      |      |       |      |         |           |
| 🌼 기본정보 설정     | >   | 전체 : 7 건  | <u>4</u>  |                 |      |     |    |    | 3    |      |       |      |         |           |
| 🔩 게시판 관리      | 1   | No.       | 게시판ID     | 게시판명            | 관리자만 | 자료실 | 답글 | 댓글 | 목록권한 | 쓰기권한 | 읽기권한  | 답글권한 | 스킨      | 설정        |
| MEMBER MANAGE |     |           |           |                 |      |     | N/ |    | 고개   | 고개   | 고개    | 고게   | 1.6.16  |           |
| 💄 회원 관리       | >   | /         | recruit 2 | New Board       | N    | N   | Y  | N  | 공개   | 공개   | 공개    | 공개   | default | 4 수정      |
| ^월 메일문구 관리    |     | 6         | inen      | IMPORT SCHEDULE | Y    | Y   | Y  | Ν  | 공개   | 공개   | 일반 회원 | 공개   | video   | 수정        |
| 📨 메일발송 관리     | > _ | · · · · · |           |                 |      |     |    |    |      |      |       |      |         |           |
| SITE MANAGE   | `   | 5         | outen     | EXPORT SCHEDULE | Y    | Υ   | Ν  | Ν  | 공개   | 공개   | 공개    | 공개   | default | 수정        |
| ■ 분류 관리       |     | 4         | noticeen  | 영문 > 공지사항       | Y    | Y   | N  | N  | 공개   | 공개   | 공개    | 공개   | default | 수정        |
| 🎒 제품 관리       | >   |           |           |                 |      |     |    |    |      |      |       |      |         |           |
| 🗐 팝업 관리       | >   | 3         | outkr     | 공지사항            | Y    | Υ   | Ν  | Ν  | 공개   | 공개   | 공개    | 공개   | default | 수정        |
| 📼 배너 관리       | >   | 2         | inkr      | 자유게시판           | Y    | Y   | N  | N  | 공개   | 공개   | 공개    | 공개   | default | 스저        |
| 💷 투표 관리       | >   |           |           |                 |      |     |    |    | - "  | - "  | - 1   | - "  |         |           |
| 🖬 설문 관리       | >   | 1         | notice    | 공지사항            | Y    | Υ   | Ν  | Ν  | 공개   | 공개   | 공개    | 공개   | video   | 수정        |
| S영상 관리        | >   |           |           |                 |      |     |    |    |      |      |       |      |         |           |

홈페이지에 최적화 되어 세팅되어 있으므로 게시판의 설정 변경은 가급적 제한해 주십시요

- 좌측메뉴 중 [게시판 관리]를 클릭하시면 현재 운영중인 게시판 목록이 표시됩니다.
   [게시판ID]를 클릭하시면, 각 게시판의 게시물을 관리자모드에서 추가/수정/삭제를 할 수 있습니다.
   각 게시판의 사용권한을 표시합니다. 예를들어 [관리자만 = Y] 일 경우 관리자만 로그인 후 글 등록이 가능합니다.
   [수정]버튼 클릭 시 해당 게시판의 설정정보를 변경할 수 있습니다.

#### ■ 게시판 관리 > 게시판 설정 변경

| WEBSITE                               |   |                              |                           | admin(관리자) |
|---------------------------------------|---|------------------------------|---------------------------|------------|
| 🗈 메인화면                                |   | 게시파 과리                       |                           |            |
|                                       |   | 게지한 한다                       |                           |            |
| 🏚 기본정보 설정                             | > | [recruit] New Board 게시판 수정 1 |                           |            |
| 🔩 게시판 관리                              |   |                              |                           |            |
|                                       |   | 게시판ID                        | recruit                   |            |
| MEMBER MANAGE                         | > | 게시판스킨 2                      | default                   | ~          |
| ····································· |   |                              |                           |            |
| ♥ 내일만 두 근 다                           | , | 게시판명 3                       | New Board                 |            |
|                                       |   | 제목 글자수                       |                           |            |
|                                       |   |                              | 목록에서 글자주가 절정보다 많을때 으로 자르기 |            |
| 🔲 분류 관리                               |   | 4                            | 80                        |            |
| 🎒 제품 관리                               | > | 페이지 표시개스                     |                           |            |
| 📄 팝업 관리                               | > | MON #NXT 5                   | 10                        |            |
| 🖾 배너 관리                               | > | 페이지 나눔갯수 6                   | 10                        |            |
| 🗈 투표관리                                | > |                              |                           |            |
| □ 설문 관리                               | > | 가로 나눔갯수                      | 사진 갤러리형 게시판에서 한줄에 나올 갯수   |            |
| ● 동영상 관리                              | > |                              | 4                         |            |

- 1. 설정을 변경할 게시판 명이 표시됩니다.
- 2. 게시판 스킨을 변경할 수 있습니다. (게시판별 홈페이지에 최적화된 디자인으로 제작이 되어 있습니다.) 3. 게시판의 이름을 변경합니다.

- 3. 게시전의 이름을 단장됩니다.
  4. 게시물의 제목이 설정된 글자 수 보다 길 경우 제목의 일정부분을 잘라내고 ... 으로 변경합니다.
  5. 게시판 목록에서 페이지 하단에 나타날 이동링크의 페이지 수 (10일 경우 [1][2]...[10] 으로 표시)
  6. 게시판 목록에서 한 페이지에 나타낼 게시물 수를 지정합니다. (10일경우 게시글이 10개 표시)

### ■ 게시판 관리 > 게시판 설정 변경(계속)

| 🚔 적립금 관리                    | >                                                                                                    | 관리자만글쓰기 1    | 관리자만 쓸수 있게 설정 시 쓰기등급보다 우선 |   |
|-----------------------------|----------------------------------------------------------------------------------------------------|--------------|---------------------------|---|
| · 쿠폰 관리                     | >                                                                                                    |              | 아무나 쓸 수 있음                | ~ |
| VISITORS STATS<br>네 접속통계    | >                                                                                                    | 자료실 2        | 자료실 사용안함                  | ~ |
| 2020/9/4 14:22:5            |                                                                                                    | 답글쓰기 3       | 답글쓰기 가능                   | ~ |
| 오늘 2명<br>어제 0명              | and the second second s | 게시물 댓글 4     | 댓글(데모) 사용안함               | ~ |
| 이달 5명<br>전체 <b>25,596</b> 명 | Am van                                                                                                    | 제품 카테고리 5    | 카테고리 사용안함                 | ~ |
|                             | •                                                                                                    | 답글시 메일로 알림 6 | 메일알림 사용안함                 | ~ |
|                             |                                                                                                    | 글 읽기         | 글 읽기 등급                   | ~ |
|                             |                                                                                                    | 글 쓰기(수정,삭제)  | 글 쓰기 등급                   | ~ |
|                             |                                                                                                    | 답글쓰기 7       | 답글쓰기 등급                   | ~ |
|                             |                                                                                                    | 목록보기         | 목록보기 등급                   | ~ |
|                             |                                                                                                    | 글잠금 기능 8     | 글잠금 불가                    | ~ |

- 관리자만 글 쓰기로 설정하여 홈페이지 상에서는 글 등록을 할 수 없도록 설정이 가능합니다. (예: 공지사항 게시판)
   자료실 기능 사용 시, 게시물에 파일을 첨부 할 수 있는 기능이 활성화 됩니다.
   등록한 게시물에 답변글을 쓸 수 있는 기능을 사용하거나 사용하지 않게 합니다.
   등록한 게시물의 하단에 간략한 메모글을 등록할 수 있는 기능을 사용하거나 사용하지 않게 합니다.
   통홈페이지에 제품관리 기능이 있을 경우, 제품 카테고리와 연계하여 게시판을 사용하게 합니다.
   계시물을 등록 후, 누군가가 답글을 등록했을 때 원본 글 등록자에게 메일을 보내는 기능을 활성화 합니다.
   게시물의 읽기, 쓰기, 답글, 목록보기에 대한 회원권한을 설정합니다. (회원기능이 없으면 누구나 가능합니다.)
   게시물의 원 등록자가 글 잠금을 하게 되면, 글 열람 시 게시물의 비밀번호를 입력하여야 열람이 가능합니다.

#### ■ 게시판 관리 > 게시판 설정 변경(계속)

|   | 인트라넷 사용  | 일반계시판                                                                                                    | ~ |
|---|----------|----------------------------------------------------------------------------------------------------|---|
|   | 분류 사용    | 사용할 분류를 콤마 , 로 구분 (예·공지,답글,국문,영문)                                                                                                    |   |
|   | 게시판 헤더 3 | ▷     B     U     Ø     Segoe UI *     ▲     *     III     III     III     III     III     III     III     III     III     III     III     III     III     III     III     III     III     III     III     III     III     III     IIII     IIII     IIII     IIII     IIII     IIII     IIII     IIII     IIII     IIIII     IIIIIIIIIIIIIIIIIIIIIIIIIIIIIIIIIIII                                 |   |
| 4 | 게시판 푸터 4 | ▷     B     U     Ø     Segoe UI *     ▲     *     III     III     III     III     III     III     III     III     III     III     III     III     III     III     III     III     III     III     III     III     III     III     IIII     IIII     IIII     IIII     IIII     IIII     IIII     IIII     IIII     IIII     IIII     IIIII     IIIIIIIII     IIIIIIIIIIIIIIIIIIIIIIIIIIIIIIIIIIII |   |
|   |          | 5 정보저장 돌아가기                                                                                                    |   |

- 1. 인트라넷 사용으로 설정 할 경우 해당 게시판은 관리자들만 로그인 후 사용이 가능하게 됩니다. 2. 게시물 등록 시 분류를 지정할 수 있게 합니다. 3. 게시판의 상단에 항상 보여질 문구나 이미지를 입력할 수 있습니다. 4. 게시판의 하단에 항상 보여질 문구나 이미지를 입력할 수 있습니다.

- 5. [정보저장]버튼을 클릭하여 해당 게시판의 설정을 저장 합니다.

## ■ 게시판 관리 > 게시물 관리

| WEBSITE       |        |                  |                                        |                    |            |              |        | admin(관리자) |
|---------------|--------|------------------|----------------------------------------|--------------------|------------|--------------|--------|------------|
| 🕋 메인화면        |        | 게시파과             | .21                                    |                    |            |              |        |            |
|               |        | 게지한 원            |                                        |                    |            |              |        |            |
| 🏟 기본정보 설정     | >      | [SKIN: _admin] 관 | 관리자페이지에서는 기본적인 내용만 관리가 가능합니다. 사용자화면의 ! | 디자인과 맞추기 위해서는 게시물의 | 관리를 사용자화면이 | 에서 하시기 바랍니다. |        |            |
| 🐟 게시판 관리      |        | New Board        |                                        |                    |            |              |        |            |
| MEMBER MANAGE |        | Her bourd        |                                        |                    |            |              |        |            |
| 💄 회원 관리       | >      |                  |                                        |                    |            |              |        |            |
| ^฿ 메일문구 관리    |        | 전체 : 2 건         |                                        |                    |            |              | Search | Q 검색       |
| 🐷 메일발송 관리     | →<br>∢ | 번호               | 제목                                     |                    | 작성자        | 작성일          | 파일     | 관리         |
|               |        | 2                | 전 법무부 장관 조국이 각인시킨 '형사법 148조'           |                    | 관리자        | 2020-08-31   |        | 수정 사제      |
| ■ 분류 관리       |        |                  |                                        |                    |            |              |        |            |
| 🌐 제품 관리       | >      | 1                | 政 김 지사 '특검이 원하는 건 김경수 유죄 만들기냐'         |                    | 관리자        | 2020-08-31   |        | 수정 삭제      |
| 🗊 팝업 관리       | >      |                  |                                        |                    |            |              |        |            |
| 🖾 배너 관리       | >      |                  |                                        | 저음 1 마지막           |            |              |        | 5 글쓰기      |
| 🖪 투표관리        | >      |                  |                                        |                    |            |              |        |            |
| ■ 설문 관리       | >      |                  |                                        |                    |            |              |        |            |
| ▶ 동영상 관리      | >      |                  |                                        |                    |            |              |        |            |

게시물 관리용 게시판의 디자인은 고정되어있습니다. 디자인에 맞는 글 등록/수정은 홈페이지에서 해주시기 바랍니다.

- 1. 관리자화면에서 사용자화면과 동일한 디자인을 사용할 수 없습니다. (디자인 분리)

- 김지정한에서 지응지외한과 응일한 디자한을 지응할 수 없습니다.
   게시물제목 클릭 시 해당게시물을 열람할 수 있습니다.
   [수정]버튼 클릭 시 해당 게시물의 내용을 수정할 수 있습니다.
   [삭제]버튼 클릭 시 해당 게시물의 <u>비밀번호를 입력하지 않고 삭제</u>할 수 있습니다.
   [글쓰기]버튼 클릭 시 해당 게시판에 게시물을 등록할 수 있습니다.

#### ■ 게시판 관리 > 게시물 관리(계속)

| SITE MANAGE |   | 제목 2 전 법무부 장관 조국이 각인시킨 '형사법 148조'                      |
|-------------|---|--------------------------------------------------------|
| ■ 분류 관리     |   |                                                        |
| 제품 관리       | > | $\begin{array}{ c c c c c c c c c c c c c c c c c c c$ |
| □ 팝업 관리     | > | 3                                                      |
| 배너 관리       | > |                                                        |
| 투표 관리       | > |                                                        |
| 설문 관리       | > |                                                        |
| 동영상 관리      | > |                                                        |
| 온라인문의 관리    |   |                                                        |
| HTML 문서 관리  | 4 |                                                        |
|             |   |                                                        |
| 매출 관리       |   |                                                        |
| 1:1문의 관리    |   | WebSite VOD 동영상관리 메뉴 > 동영상관리의 VOD_NO 복사해서 입력           |
| 리뷰 관리       |   | 4                                                      |
| 적립금 관리      | > | ligth:                                                 |
| 쿠폰 관리       | > |                                                        |
|             |   |                                                        |

- 1. [공지]에 체크 시 해당 게시물을 게시판의 공지로 설정하여, 항상 최 상단에 나타납니다.
- 2. 글 제목을 입력합니다. 3. 글 내용을 입력합니다. 반응형 에디터이며 고객님의 웹 브라우저에 따라 일부 기능에 제한이 있을 수 있습니다.
- 4. 당사에서 제공하는 동영상서버를 이용한 동영상 업로드 시 게시물에 번호만 입력하면 동영상 제공이 가능합니다. 5. 게시물 등록 시에는 사용자가 유추할 수 없는 비밀번호로 설정해 주십시요. 6. 관리자모드에서는 보안문자를 입력하지 않아도 글 등록 및 수정이 가능합니다.

## ■ 팝업 관리 > 팝업 등록

#### 홈페이지 메인페이지에 접속했을 때 새창 또는 화면상에 지정된 페이지를 노출하는 기능입니다.

| WEBSITE        |                                          |              |                                                           | admin(관리자) |  |  |  |  |  |
|----------------|------------------------------------------|--------------|-----------------------------------------------------------|------------|--|--|--|--|--|
| 🕰 메인화면         |                                          | 파어 고니        |                                                           |            |  |  |  |  |  |
|                |                                          | 립답된다         |                                                           |            |  |  |  |  |  |
| 🏟 기본정보 설정      | >                                        | 팝업 등록        | 팝업 등록                                                     |            |  |  |  |  |  |
| 🔩 게시판 관리       |                                          |              |                                                           |            |  |  |  |  |  |
|                |                                          | 3 팝업세목       | 제목                                                        |            |  |  |  |  |  |
| 💄 회원 관리        | >                                        | 4 시작일        | 팝업 시작일                                                    |            |  |  |  |  |  |
| ^뭣 메일문구 관리     |                                          |              |                                                           |            |  |  |  |  |  |
| 🔤 메일발송 관리      | , L                                      | 5 종료일        | 팝업 종료일                                                    |            |  |  |  |  |  |
|                | le le le le le le le le le le le le le l | 6 팝업가로       | рх                                                        |            |  |  |  |  |  |
| ■ 분류 관리        |                                          | 팝업세로         |                                                           |            |  |  |  |  |  |
| 🏥 제품 관리        | >                                        |              | 오늘아루안보기 부분이 사용으로 풉땁장 맨밑에 생성됩니다. 세로크기를 +10 정도 너 해주시기 바땁니다. |            |  |  |  |  |  |
| 🖻 팝업관리         | <mark>1) ~</mark>                        |              | рх                                                        |            |  |  |  |  |  |
| 팝업 등록<br>팝업 목록 | 2                                        | 8 팝업위치(Top)  | рх                                                        |            |  |  |  |  |  |
| ▣ 배너 관리        | >                                        | 9 팝업위치(Left) | xa                                                        |            |  |  |  |  |  |
| 때 두표 편리        | · · ·                                    |              |                                                           |            |  |  |  |  |  |

- 좌측메뉴 중 [팝업 관리]를 클릭합니다.
   [팝업 등록]을 클릭합니다.
   관리를 위한 팝업창의 제목을 입력합니다.
   팝업창이 시작될 일자를 입력합니다. (미리 등록을 해둘 수 있습니다.)
   팝업창의 종료일자를 입력합니다. (해당일자 이후에는 팝업이 나타나지 않습니다.)
   팝업창의 가로 크기 입니다. (13인치 노트북화면이 1300 정도이고 15인치는 1900 정도입니다.)
   파어차이 세로 크기 인니다. ㅋ기록 조절하시면서 적절하게 변경하세요.
- 7. 팝업창의 세로 크기 입니다. 크기를 조절하시면서 적절하게 변경하세요.
- 8. 팝업창의 화면상 Y축방면(위->아래) 위치 조정값 입니다. 9. 팝업창의 화면상 X축방면(왼쪽->오른쪽) 위치 조정값 입니다.

#### ■ 팝업 관리 > 팝업 등록(계속)

| 🗎 실꾼 관리          | · · ·      |           |                                        |  |  |  |  |  |
|------------------|------------|-----------|----------------------------------------|--|--|--|--|--|
| ▶ 동영상 관리         |            | 팝업형태      | 레이어팝업을 이용하여 새창이아닌 레이어로 공지할 수 있습니다.     |  |  |  |  |  |
| 🗩 온라인문의 관리       |            |           | ●일반팝업 ○레이어팝업                           |  |  |  |  |  |
| 🖥 HTML 문서 관리     |            |           |                                        |  |  |  |  |  |
|                  | 2          | 팝업타입      | 팝업타입이 이미지 일 경우에만 클릭시 이동주소, 클릭시 타겟이 사용됨 |  |  |  |  |  |
| SHOPPING MANAGE  |            |           | ●이미지 OHTML O동영상                        |  |  |  |  |  |
| 특 상품 현대          |            |           |                                        |  |  |  |  |  |
| 🙃 수문 관리          | 3          | 팝입언어      | ○국문 ●영문                                |  |  |  |  |  |
| ₩ 매출 관리          |            |           |                                        |  |  |  |  |  |
| ⑧ 1:1문의 관리       |            | B L       |                                        |  |  |  |  |  |
| 🗩 리뷰 관리          | 4          | 내용을 입력해 주 | 내용을 입력해 주세요.                           |  |  |  |  |  |
| 🚔 적립금 관리         | > 1        |           |                                        |  |  |  |  |  |
| 🚔 쿠폰 관리          | >          |           |                                        |  |  |  |  |  |
|                  |            |           |                                        |  |  |  |  |  |
| 🗠 접속통계           | >          |           |                                        |  |  |  |  |  |
|                  |            |           |                                        |  |  |  |  |  |
| 2020/9/7 10:24:6 |            |           |                                        |  |  |  |  |  |
| 오늘               | 0명         |           |                                        |  |  |  |  |  |
| 어제<br>이달         | 0명<br>5명 5 | 팝업 이미지    | 파일 셔택 / 네티되 파일 없음                      |  |  |  |  |  |
|                  |            |           |                                        |  |  |  |  |  |

- 1. 팝업창이 웹브라우저 새창 또는 현재 브라우저 화면안에서 나타날지 여부를 선택합니다.
- 2. 팝업창의 내용에 따라 이미지, HTML, 동영상으로 선택합니다. (HTML일경우 아래 내용란에 직접입력)
- 3. 팝업창이 어느 홈페이지 나타날지 여부를 선택합니다. (홈페이지 구성에 따라 없을 수 있습니다.)
- 4. 팝업창이 HTML 타입일 경우 팝업창의 내용을 입력합니다.
- 5. 팝업창이 이미지 타입일경우 업로드할 이미지를 선택합니다.

# ■ 팝업 관리 > 팝업 등록(계속)

| 2020/9/7 10:39:57                                                                         |  |
|-------------------------------------------------------------------------------------------|--|
| 오늘         0명           아제         0명           이말         5명           전체         25,56명 |  |
| 1 Youtube코드 예) http://유튜브/watch?v= <b>xGEWTBzePpA</b> 빨간부분만 복사해서 입력                       |  |
| · · · · · · · · · · · · · · · · · · ·                                                     |  |
| 3         클릭시 이동주<br>소         클릭시 이동주소                                                   |  |
| 4         클릭시 타겟         ····································                             |  |
| 등록일 2020-09-07                                                                            |  |
| 5 정보저장 돌아가기                                                                               |  |

- 타입이 동영상일 경우 유튜브 동영상 주소를 입력합니다.
   타입이 동영상일 경우 유튜브 대신 mp4 동영상파일을 직접 업로드해서 사용할 수 있습니다.
   타입이 이미지 일 경우 이미지를 클릭했을 때 이동할 페이지를 입력합니다.
   이미지 클릭시 현재 창에서 이동을 할 지, 새창으로 띄울지 선택합니다.
   [정보저장]버튼을 클릭하여 팝업을 등록합니다.

#### ■ 팝업 관리 > 팝업 목록

| WEBSI         | TE  |   |               |        |      |      |            |            |                     | admin(관리자) |
|---------------|-----|---|---------------|--------|------|------|------------|------------|---------------------|------------|
| 🗈 메인화면        |     |   |               |        |      |      |            |            |                     |            |
|               |     |   | 법업 산다         |        |      |      |            |            |                     |            |
| 🌼 기본정보 설정     |     |   | 전체:1건         |        |      |      |            |            |                     |            |
| 🔍 게시판 관리      |     |   |               |        |      |      |            |            |                     |            |
| MEMRED MANAGE |     |   | No.           | 제목     | OS타입 | 팝업타입 | 시작일        | 종료일        | 생성일                 | 관리         |
| 💄 회원 관리       |     |   | 1             | 4 test | 웹    | HTML | 2020-08-10 | 2020-08-12 | 2020-08-10 15:02:58 | 5 수정 삭제 6  |
| 🥾 메일문구 관리     |     |   |               |        |      |      |            |            |                     |            |
| 🔤 메일발송 관리     |     | 4 | 서품 1 마지막<br>- |        |      |      |            |            |                     |            |
|               |     |   |               |        |      |      |            |            |                     |            |
| ▦ 분류 관리       |     |   |               |        |      |      |            |            |                     |            |
| 🌐 제품 관리       |     |   |               |        |      |      |            |            |                     |            |
| 🗇 팝업 관리       | 1 ~ |   |               |        |      |      |            |            |                     |            |
| 팝업 등록         |     |   |               |        |      |      |            |            |                     |            |
| 팝업 목록         | 2   |   |               |        |      |      |            |            |                     |            |
| 📧 배너 관리       |     |   |               |        |      |      |            |            |                     |            |
| 🖪 투표 관리       |     |   |               |        |      |      |            |            |                     |            |

- 좌측메뉴 중 [팝업 관리]를 클릭합니다.
   [팝업 목록]을 클릭하면 현재 등록된 팝업창의 목록이 나타납니다.
   등록된 팝업창의 주요 정보입니다. (반응형으로 화면 크기에 따라 일부항목은 표시되지 않습니다.)
   제목 클릭 시 등록된 팝업을 현재 화면에서 보여줍니다.
   등록된 팝업내용을 수정할 수 있습니다. (등록화면과 동일합니다.)
   등록된 팝업을 삭제합니다.

![](_page_13_Picture_0.jpeg)

새로운 가치와 브랜드를 만드는 회사! WebSite입니다.

![](_page_13_Picture_2.jpeg)